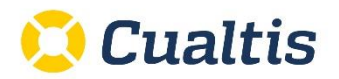

## Servicio Autocitación Trabajadores

## ¿Cómo incorporar trabajadores a una campaña de autocitación?

Para incorporar trabajadores a una campaña, accederemos al siguiente icono dentro de la ruta Gestión / Citas y Reconocimientos / Campañas de citación:

| 본 Cualtis                                 | Acércate<br>EMPRESAS                         | PRL CAE                   | > ,                                  | n CLI<br>(CÓRDOBA) CORI | ENTE DEMO<br>DOBA CALLE MEZQUITA 4 | < Listados (60) - De | Hola, Cualtis<br>Iscargas (281) · Perfil · Salir |      |
|-------------------------------------------|----------------------------------------------|---------------------------|--------------------------------------|-------------------------|------------------------------------|----------------------|--------------------------------------------------|------|
| PLAN DE PREVENCIÓ<br>Se encuentra: INICIO | ÓN ∨ INFORMES ∨ G<br>→ GESTIÓN → CITAS Y REC |                           | CIONES 🗸 LISTADOS<br>ÑAS DE CITACIÓN | S DESCARGAS             | DOCUMENTACIÓN EN 1-CLIC            | CORONAVIRUS 🗸        |                                                  |      |
| Nueva búsq                                | ueda 🗸                                       |                           |                                      |                         |                                    |                      |                                                  |      |
| Campañas de ci                            | tación                                       |                           |                                      |                         |                                    |                      |                                                  | +    |
|                                           | Descripción                                  |                           |                                      | Referencia              |                                    |                      |                                                  |      |
| 😑 Campaña ac                              | tiva 😑 Campaña inac                          | tiva                      |                                      |                         |                                    |                      |                                                  |      |
| •                                         | Campaña de tipo Reconocimient                | to médico CLIENTE DEMO 20 | 22                                   | 2022 - 31               |                                    |                      | ሁ 🥹 🖍 🎯 ሪ                                        | ۶ (i |

Una vez dentro, pincharemos el **icono "+"** dentro de la pestaña "Trabajadores"

| PLAN DE PREVENCIÓN V INFORMES V GESTIÓN V COMUNICACIONES V<br>Se encuentra: INICIO > GESTIÓN > CITAS Y RECONOCIMIENTOS > CAMPAÑAS DE CITAC | LISTADOS DESCARGAS<br>CIÓN | DOCUMENTACIÓN EN 1-CLIC | CORONAVIRUS 🗸    |                |        |
|----------------------------------------------------------------------------------------------------|----------------------------|-------------------------|------------------|----------------|--------|
| Campaña de tipo Reconocimiento médico CLIENTE DEM                                                                                          | 1 ×                        |                         | Exportar a Excel | Exportar a PDF | Volver |
| TRABAJADORES CITAS RENUNCIAS PUESTOS                                                                                                    |                            |                         |                  |                |        |
|                                                                                                    |                            |                         |                  |                |        |
| ↑Nombre Documento                                                                                                    |                            | Estado                  |                  |                |        |
| No se han encontrado citas para esta campaña                                                                                               |                            |                         |                  |                |        |

Y nos descargaremos la plantilla en Excel:

| IMPORTAR Y GUARDAR                                                                     | ×                         |
|----------------------------------------------------------------------------------------|---------------------------|
| Seleccione el documento Excel con la seleccion de los trabajadores que desee importar. |                           |
| Documento:                                                                             | ±                         |
| Descargar plant) a                                                                     | Enviar documento Cancelar |

La plantilla Excel contiene las siguientes columnas (el único campo obligatorio es el DNI):

| (*) DOCUMEN | O NOMBRE | PRIMER APELLIDO | SEGUNDO APELLIDO | EMAIL | TELEFONO | CENTRO | PUESTO | FECHA NACIMIENTO | COMENTARIO |
|-------------|----------|-----------------|------------------|-------|----------|--------|--------|------------------|------------|
|             |          |                 |                  |       |          |        |        |                  |            |
|             |          |                 |                  |       |          |        |        |                  |            |
|             |          |                 |                  |       |          |        |        |                  |            |
|             |          |                 |                  |       |          |        |        |                  |            |
|             |          |                 |                  |       |          |        |        |                  |            |
|             |          |                 |                  |       |          |        |        |                  |            |

El resto de campos, son voluntarios, y sirven para que en caso de introducir más información en esta plantilla, evitaremos al trabajador que cumplimente esa información cuando acceda a la web de autocita.

Destacar que si queremos evitar que el trabajador no tenga que incorporar su centro de trabajo y puesto (para evitar errores posteriores, ya que dicho centro y puesto será el que después figuren en la carta de aptitud), el cliente puede incorporar esta información en las columnas "Centro" y "Puesto", seleccionándolos de la lista desplegable.

Además, el cliente puede incorporar en la columna "Comentario" un texto que el personal sanitario leerá en el momento de la realización del reconocimiento al trabajador.

Una vez cumplimentada la plantilla, cerramos el Excel para volcarlo en la campaña:

| 1 | (*) DOCUMENTO | NOMBRE | PRIMER APELLIDO | SEGUNDO APELLIDO | EMAIL | TELEFONO | CENTRO                                      | PUESTO           | FECHA NACIMIENTO | COMENTARIO |
|---|---------------|--------|-----------------|------------------|-------|----------|---------------------------------------------|------------------|------------------|------------|
|   | 00000001R     | SUSANA | LOPEZ           | MARTINEZ         |       |          | (SEVILLA) SEVILLA CALLE GIRALDA 4 #1774301# | TECNICO #295398# |                  |            |
|   |               |        |                 |                  |       |          |                                             |                  |                  |            |
|   |               |        |                 |                  |       |          |                                             |                  |                  |            |

Volcado del archivo:

| IMPORTAR Y GUARDAR                                                                                  | ×                         |
|----------------------------------------------------------------------------------------------------|---------------------------|
| Seleccione el documento Excel con la seleccion de los trabajadores que desee importar.              |                           |
| Documento:<br>C:\fakepath\plantillalmportarSeleccion_05_04_2022_11_59_36.xls<br>Descargar plantilla | Enviar documento Cancelar |

## Podremos ir subiendo plantillas de Excel siempre que lo necesitemos.

Cada Excel añadirá los trabajadores que aparezcan en la plantilla y no estuvieran ya en la campaña (no sustituye ni reemplaza los trabajadores que ya estuvieran previamente incorporados).